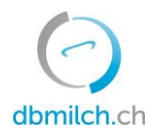

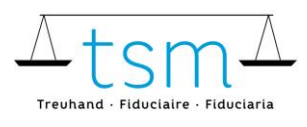

T +41 58 101 80 00 info@dbmilch.ch · dbmilch.ch

## Anleitung für Milchproduzenten für den SMS-Dienst

Durch das Aktivieren des SMS-Dienstes der Milchprüfung, werden Ihnen neu vorliegende Ergebnisse der Milchprüfung (Zellen, Keime und Hemmstoff) per SMS zugestellt.

1. Loggen Sie sich via AGATE auf dbmilch.ch ein. Konsultieren Sie die Informationen auf der Homepage <u>www.dbmilch.ch/login</u> falls Sie Fragen zum Loginvorgang haben.

2. Nachdem Sie auf dbmilch.ch gelangt sind, wählen Sie die Schaltfläche «Zusatzmodule privat-rechtliche Bereich dbp»

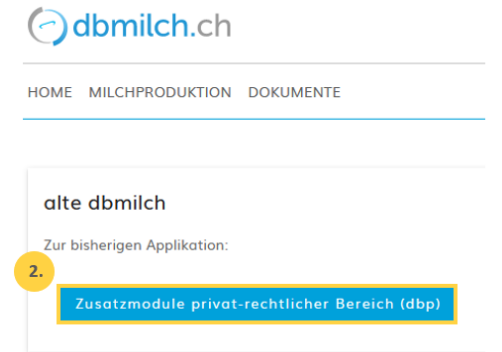

3. Danach gelangen Sie auf folgende Maske:

|            |          |                    |                 |              |               |                           |    |  | nzink | C | de 🕶 | \$ |
|------------|----------|--------------------|-----------------|--------------|---------------|---------------------------|----|--|-------|---|------|----|
| 0          |          |                    |                 |              |               |                           |    |  |       |   |      |    |
| dbmilch.ch | 🕈 Home 🔳 | Aktuelles <b>d</b> | Milchproduktion | 🛱 Analysen 💡 | 🕷 Datenpakete | Briefkasten               |    |  |       |   |      |    |
|            |          |                    | -               | Analysen     | 000           | Zulage für Verkehrsmilten | i. |  |       |   |      |    |

4. Sie können nun oben rechts Ihre Profil-Einstellungen anwählen und auf «SMS» klicken.

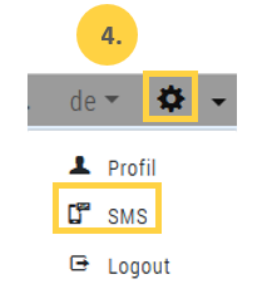

Nun können Sie Ihren für die SMS-Anmeldung hinterlegten PIN Code einsehen.

## **Aktivierung SMS-Dienst**

Anmelden können Sie sich per SMS:

- a. Den SMS-PIN-Code finden Sie auf Ihrem Profil in dbmilch.ch in den Einstellungen unter "SMS" (siehe Erklärung unter Punkt 4.); oder auf dem zugestellten Prüfbericht.
- b. Senden Sie zum Anmelden per SMS mit dem Inhalt "ON QK (und Ihrem persönlichen SMS-PIN-Code)" an die Nummer 723.
- c. Hier ein Beispiel des ganzen SMS Textes: "ON QK abcd12"
- d. Falls dies nicht funktioniert, lassen Sie uns die entsprechende/n Natel Nummer/n per Kontaktformular, E-Mail oder Telefon wissen.

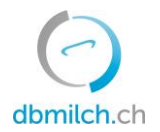

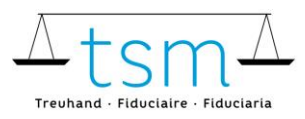

T +41 58 101 80 00 info@dbmilch.ch · dbmilch.ch

## **Deaktivierung SMS-Dienst**

Variante A:

- Senden Sie eine SMS mit dem Text "STOP QK" an die Nummer 723.

Variante B:

- In den Einstellungen (Zahnrad oben rechts in der Maske) das Untermenu SMS anklicken, so werden Ihnen die abonnierten Natel Nummern angezeigt. Um die Dienste abzumelden, einfach auf das graue Feld "Abmelden" klicken.

Falls dies nicht funktioniert, lassen Sie uns die entsprechende/n Natel Nummer/n per Kontaktformular, E-Mail oder Telefon wissen.